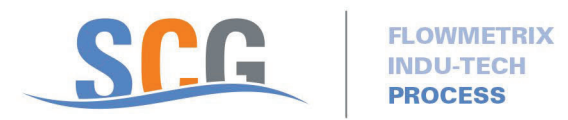

## Work Instructions For The Online Computrol Customer Registration

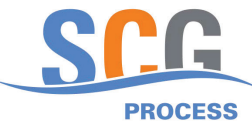

| Click Link —<br>REGISTER AS OPERA                  | Customer Registration |                     |
|----------------------------------------------------|-----------------------|---------------------|
| Please follow the steps below and fill in all requ | ired fields.          |                     |
| REGISTER AN ASSET                                  | Name must be entered  |                     |
| PROFILE SETTINGS                                   |                       |                     |
| OPERATOR INFO                                      |                       | •                   |
| First Name *                                       | Last Name *           |                     |
| Profile Picture                                    |                       |                     |
|                                                    |                       |                     |
|                                                    |                       |                     |
| Notes                                              |                       |                     |
|                                                    |                       |                     |
|                                                    | U                     | ser Name & Password |
|                                                    |                       | must be created     |
|                                                    |                       |                     |
| SETTINGS                                           |                       | Ť                   |
| Language                                           | Username * 🕢          | Password P          |
| English                                            | ▼                     |                     |
|                                                    |                       |                     |
|                                                    |                       |                     |
| ADDITIONAL INFO.                                   |                       |                     |
| Description 1 📀                                    |                       |                     |
| Description 2                                      |                       |                     |
|                                                    |                       |                     |
| Description 3                                      |                       |                     |
|                                                    |                       |                     |
|                                                    |                       |                     |

|                   | er Q 🖄 🖈 🗖 🛽                                                                                                    |
|-------------------|----------------------------------------------------------------------------------------------------|
|                   |                                                                                                    |
|                   | Recommended that a validation Code of a minimum of 4<br>Digits be created by the customer , otherwise the City will<br>create a validation code & notify the customer |
|                   |                                                                                                    |
| CREDENTIALS       |                                                                                                    |
| Validation Code 🕜 |                                                                                                    |
|                   | A valid mailing address                                                                                                    |
| CONTACT INFO      |                                                                                                    |
| Address           |                                                                                                    |
| City              |                                                                                                    |
| city              | Alberta                                                                                                    |
| Country           | Postal/ZIP Code                                                                                                    |
| Canada            | × ()                                                                                                    |
|                   |                                                                                                    |
| Phone (Work)      | Phone (Mobile)                                                                                                    |
| Phone (Home)      |                                                                                                    |
|                   | K                                                                                                    |
|                   |                                                                                                    |
|                   |                                                                                                    |
| valid email addre | ess must be                                                                                                    |
| ntered            | At least one contact phone                                                                                                    |
|                   |                                                                                                    |

| https://water.simcom.tech/SelfRe ×                 |                                               |   |           |
|----------------------------------------------------|-----------------------------------------------|---|-----------|
| ← → C ☆ 🔒 water.si com.tech/SelfRegister/Create?re | es=/zQ/AdzeQAtcycCsHWba8A==&registrationType= | 1 |           |
|                                                    |                                               |   |           |
| ADDITIONAL INFO.                                   |                                               |   |           |
| Description 1 🕜                                    |                                               |   |           |
| Description 2                                      |                                               |   |           |
| Description 3                                      |                                               |   |           |
|                                                    |                                               |   |           |
|                                                    |                                               |   |           |
| YSTEM ETTINGS                                      |                                               |   |           |
|                                                    |                                               |   |           |
| TERMINALS                                          |                                               |   |           |
| WHICH LOCATIONS WOULD YOU LIKE TO HAVE             | ACCESS TO?                                    |   |           |
|                                                    |                                               |   |           |
| Terminal Locations Companies                       |                                               |   |           |
| Elance i Brantiora Site i ity or rantiora          | Optional if user wants to limit               | ] |           |
| LIMIT AND ACCESS ETTINGS                           | the usage based on the fields                 |   |           |
|                                                    | volume of water used:                         |   |           |
| TRANSACTION IMITS                                  | (enter values if required)                    |   | AC        |
| Authorize by O Volume Dollar Amount:               |                                               | ] | Di<br>Sun |
| Single Transaction Limit ?                         |                                               |   | Mo        |
| Daily Limit 🕐                                      |                                               |   | Tue       |
| Cruste Land ?                                      |                                               |   | Thu       |
| K                                                  |                                               |   | Frid      |
|                                                    |                                               |   | Sati      |
| GRADE ACCESS ?                                     |                                               |   |           |
|                                                    |                                               |   |           |
| SUBMIT                                             |                                               |   |           |
|                                                    |                                               |   |           |

|              |          | Optional only - if the customer wants to limit the<br>number of Transactions (fill ups) based on the day/s<br>of the week and time of the day. (enter day/s and<br>time limit if required) | 0 |
|--------------|----------|----------------------------------------------------------------------------------------------------|---|
|              |          |                                                                                                    |   |
|              |          |                                                                                                    |   |
| CCESS ALLOWE | D 👔      |                                                                                                    | 1 |
| Day.         | From     | V Tel V                                                                                                    |   |
| unday        | 00:00:00 | 23:59:59                                                                                                    |   |
| londay       | 00:00:00 | 23:59:59                                                                                                    |   |
| esday        | 00:00:00 | 23:59:59                                                                                                    |   |
| /ednesday    | 00 00 00 | 23:59:59                                                                                                    |   |
| hursday      | 00:00:00 | 23:59:59                                                                                                    |   |
|              | 00:00:00 | 23:59:59                                                                                                    |   |
| riday        |          |                                                                                                    |   |

| → C 🏠 🖷         | water.simcom.tech/SelfRe | gister/Create?res=/zQ/Adze0 | QAtcycCsHWba8A==&registr | ationType=1 |   |
|-----------------|--------------------------|-----------------------------|--------------------------|-------------|---|
|                 |                          |                             |                          |             |   |
|                 |                          |                             |                          |             |   |
| DDITIONAL INFO  | •*                       |                             |                          |             |   |
|                 |                          |                             |                          |             |   |
| Description 1 🕜 |                          |                             |                          |             |   |
| Description 1   |                          |                             |                          |             | _ |
| Description 1 2 |                          |                             |                          |             |   |

## SYSTEM SETTINGS

TERMINALS

WHICH LOCATIONS WOULD YOU LIKE TO HAVE ACCESS TO?

 Terminal
 Locations
 Companies

 Site 1
 Brantford Site 1
 City of Brantford

## LIMIT AND ACCESS SETTINGS

| RANSACTION LIMITS          | •                                                                      |
|----------------------------|------------------------------------------------------------------------|
| Authorize by               |                                                                        |
| O Volume                   |                                                                        |
| Single Transaction Limit 🕜 |                                                                        |
|                            |                                                                        |
| Daily Limit 🕜              |                                                                        |
|                            |                                                                        |
| Gredit Limit 🕜             |                                                                        |
|                            |                                                                        |
|                            |                                                                        |
|                            |                                                                        |
| ADE ACCESS 💡               |                                                                        |
|                            |                                                                        |
|                            |                                                                        |
| SURMIT                     |                                                                        |
|                            |                                                                        |
| ``                         |                                                                        |
|                            |                                                                        |
|                            |                                                                        |
|                            |                                                                        |
|                            | Click Submit button once all the required information has been filled. |
|                            | Once submitted please allow 48 hours for the City to review the        |
|                            | customer application                                                   |
|                            | After the customer application has been process by the City, the       |
|                            | After the customer application has been process by the City, the       |
|                            |                                                                        |
|                            | 1/ ACCESS CODE (assigned by the city)                                  |
|                            | 2/ LINK FOR SIMCOM PAYMENT SITE click & follow the instructions in     |
|                            | the following section.                                                 |
|                            | ***NOTE IF CUSTOMER DOES NOT CREATE A VALIDATION                       |
|                            | CODE NUMBER THE CITY WILL CREATE AND SEND THE                          |
|                            | CODE NOWIDEN THE OTT WILL ONLATE AND SEND THE                          |
|                            |                                                                        |